# **USRAP Afghan P-2 Referrals**

Guide for Submitting NGO/Media Referrals to USRAP

The Afghan Referral Record submission page is intuitive to use and contains helpful notes, tips, and clearly identifiable required fields. However, there are some common pitfalls that can be avoided by reading this guide prior to submitting a referral to the USRAP Afghan P-2 program. Please follow the instructions in this guide to prevent referral processing delays.

# Contents

| Guide   | for Submitting NGO/Media Referrals to USRAP        | 1 |
|---------|----------------------------------------------------|---|
| Referra | al Creation and START Navigation                   | 1 |
| Getti   | ng Started                                         |   |
| Creat   | ting a New Record                                  | 3 |
| Enter   | ing Referral Data                                  | 5 |
| 1.      | Principal Applicant Basic Information              | 5 |
| 2.      | Principal Applicant Location & Contact Information | 6 |
| 3.      | Principal Applicant Identity Information           | 7 |
| 4.      | Principal Applicant Qualifying Information         | 7 |
| 5.      | Referrer Information                               | 8 |
| 6.      | Family Member Information                          |   |
| Attac   | hing Documents                                     |   |
| Subm    | nitting the Referral                               |   |
| Moni    | itoring Your Referrals                             |   |

# **Referral Creation and START Navigation**

### Getting Started

1. Receive email from Department of State Enterprise ICAM (<u>noreply@seicam.state.gov</u>) and follow instructions to active your START account and enroll in Okta Verify.  Sign into START by navigating to Okta (<u>https://state.okta.com/</u>) and signing in (using your full email address, password, and one-time code). Select the ServiceNow tile with the '<u>PRM START</u>' label.

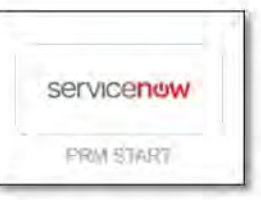

3. Your START home page will display with 'USRAP Production' in the top left (*instead of USRAPDEV*), the 'Filter Navigator' on the lefthand menu, and your name in the top-right (*instead of Afghan NGO Media Referrer* 1.)

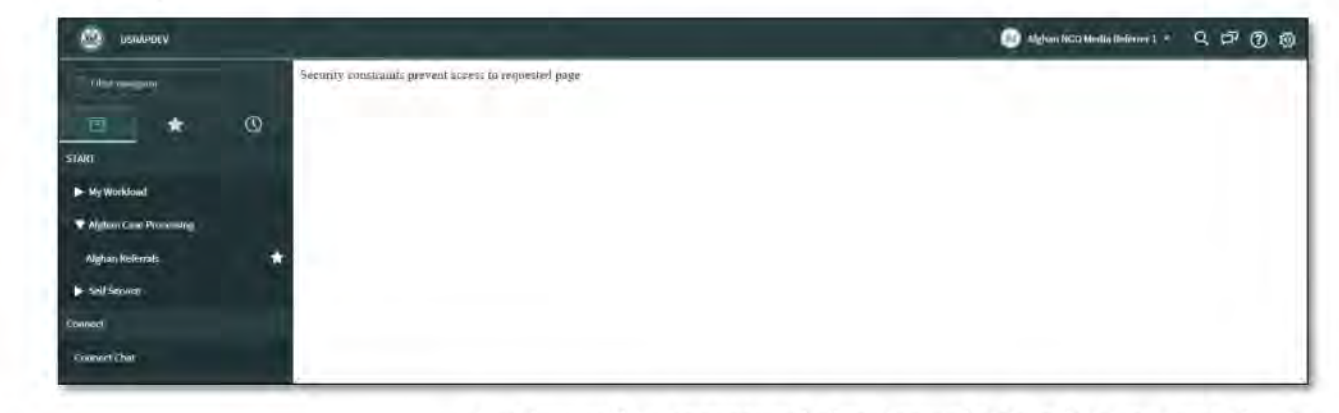

| ( afghar                 | *                |
|--------------------------|------------------|
| <b>e</b>                 | () Adv           |
| START                    | -                |
| V Afghan Case Processing | Add To Favorites |
| Alghan Referrals         | 슈                |
| 0                        | Q P @ @          |
|                          | -                |

- a. You will automatically be brought to a home page that reads "Security constraints prevent access to requested page". This is normal <u>please proceed.</u>
- b. Use the Filter Navigator and type "Afghan Referrals" the module should show up as you begin typing.
- c. If you hover your mouse over the 'Afghan Referrals' bar, a star will display, which will allow you to favorite the module and find it later by selecting the star icon in the left-hand menu.
- Set your date format preference by clicking your name in the top right, clicking 'Profile', and selecting your preferred date format.
- e. Click "Afghan Referrals" you will receive a pop-up with the START Terms and Conditions – read carefully and select 'OK' if you agree.

# Creating a New Record

1. **Ensure you have all necessary application materials.** Follow the instructions and utilize the documents provided on <u>wrapsnet.org</u> to ensure that a complete referral package is prepared for the individual employed by your organization in Afghanistan (hereafter referred to as the Principal Applicant or PA) that you are referring.

| First Name*                            |                         | Middle Name                |         | Sumame* Seco                     |                                   | Second Suman    | ne                | Gender (m/f)*              | Date of Birth<br>(DayMonth/Year  |                 |                            |
|----------------------------------------|-------------------------|----------------------------|---------|----------------------------------|-----------------------------------|-----------------|-------------------|----------------------------|----------------------------------|-----------------|----------------------------|
| John                                   |                         |                            |         | Smith                            |                                   |                 |                   | Late                       | 4-Apr-1991                       |                 |                            |
| Nationality*                           |                         | Mantal Status              |         | Gurrent Location C               | ountry*                           |                 | Primary E-mail    |                            | Secondary E-mail                 |                 |                            |
| Afghanistan                            | Afghanistan             |                            | Married |                                  | Afghanistan                       |                 | SmithJ@gmail.com  |                            | John Smith 图yahoo.com            |                 |                            |
| Primary Phone Number Secondary Ph      |                         | one Number National ID Num |         | National ID Place of<br>Issuance |                                   | Passport Number |                   | Passport Place of issuance |                                  |                 |                            |
| 93799195171                            | 93799195171 93707609640 |                            |         | 1234567                          |                                   | Afghanistan     |                   | P0554321                   |                                  | Afghanistan     |                            |
| Section 2: Family I                    | Members' Inform         | ation                      | _       |                                  |                                   |                 |                   |                            |                                  |                 |                            |
| Relationship to<br>Principal Applicant | First Name*             | Middle Name                | Sumame* | Gender (mil)*                    | Date of Birth<br>(Day/Month/Year) | Nationality*    | Marital<br>status | National ID<br>Number      | National ID Place<br>of Issuance | Passport Number | Passport Place<br>Issuance |
| Wife                                   | Sally                   |                            | Smith   | Female                           | 1-Jan-1995                        | Afghanistan     | Married           |                            | 1.                               | 1               |                            |
| Daughter                               | Alice                   |                            | Smith   | Female                           | 2-Feb-2019                        | Afghanistan     | Single            |                            |                                  |                 |                            |
| Son                                    | Junior                  | -                          | Smith   | Male                             | 3-Mar-2021                        | Alghanistan     | Single            |                            |                                  |                 |                            |

- a. Remember: You must input biographic information indicated in the <u>Excel</u> <u>Format of Referral Form</u> (see above example) **and** obtain an <u>Employment</u> <u>Verification form</u> signed by your organization's senior-most U.S. citizen employee. Note: The Excel Format is meant to help you collect the information you will type into START about your PA – we do not need a copy of this Excel document.
- Remember: For an individual to be eligible for a P-2 referral, they must be of Afghan nationality and have been employed directly by your organization.
   Please **do not** submit referrals for volunteers, interns (paid or unpaid), independent contractors, or independent consultants.
- 2. **Create a referral.** When you click 'Afghan Referrals' (Step 3. c. of Getting Started) a page will display as depicted below:

| =   | Afghan Re  | ferrals New         | Search Created     |        | , | Search           | ^ ⊲⊲     | 4 1                        |
|-----|------------|---------------------|--------------------|--------|---|------------------|----------|----------------------------|
|     | All >      | Class = Afghan Refe | erral > Created by |        | T |                  |          | -                          |
| 205 | Q          | Search              | Search             | Search | 1 | Search           | Search   | Search                     |
|     | 0          | ARR-00033849        | Accepted           |        | 1 | Benjamin, Arthur | Jane Doe | 27 Jan 2022<br>09:41:11 PM |
|     | <b>(i)</b> | ARR-00033848        | Incomplete         |        | 1 | Jones, Grace     | Jane Doe | 27 Jan 2022<br>09:36:24 PM |
|     | i          | ARR-00033847        | Unsubmitted        |        | 2 | Smith, Joe       | Jane Doe | 27 Jan 2022<br>09:17:51 PM |

| FL-2022-00080  | A-00000590702 | "UNCLASSIFIED" | 3/14/2023 | Page 4 |
|----------------|---------------|----------------|-----------|--------|
| 1 E 2022 00000 | 1100000000000 | ONOC IOON IED  | 0/14/2020 | ruge + |

a. This page will display all referrals that you have created that are in an

Unsubmitted, Incomplete, Accepted, and Case Created status.

- 1. If you save a referral, it will have an **Unsubmitted** status, and you may come back and edit it later.
- 2. If you submit a referral and PRM determines that it is <u>not complete</u>, the referral will display with an **Incomplete** status in your view.
- 3. If you submit a referral and PRM determines that it is <u>complete</u>, the referral will display with an **Accepted** status in your view.
- 4. If the PA of your accepted referral relocated to a third country and completes the instructions we send them to notify us that they reached a third country, we will create a USRAP case for them. Their referral's status will then display as **Case Created**.
- b. Referrals that you submit for review will not display in this list until they are reviewed by the RPC.
- c. If you have not yet entered and saved a referral, no records will display.
- 3. Select the 'New' button to begin entering a new Afghan Referral Record.

| = | Aighan R | elemais New S                         | earch Referral | ID              | Search                        | $\gamma$        | 1 10      | o 13 of 13   |
|---|----------|---------------------------------------|----------------|-----------------|-------------------------------|-----------------|-----------|--------------|
| Y | All>Cla  | sa = Afghan Refemal <mark>&gt;</mark> | Created by = 4 |                 |                               |                 |           |              |
| Ö | Q        | ■ Referral ID ▲                       | ≡ Status       | ■ Referral Size | Principal applicant full name | E Referrer name | ∃ Created | ≡ Created by |
|   |          | Search                                | Search         | Search          | Search                        | Search          | Search    | Search       |
| _ |          |                                       |                |                 |                               |                 |           |              |

## **Entering Referral Data**

A newly opened blank referral will display as below. Enter Principal Applicant's biographic information into the Afghan Referral Record fields. Required fields are indicated in red below. Reminder: the Principal Applicant (PA) is the individual who was/is employed for your organization and qualifies for a P-2 referral.

| * First name                  |                                           | * Sex                                       | - Select a response -    | *          |
|-------------------------------|-------------------------------------------|---------------------------------------------|--------------------------|------------|
|                               |                                           |                                             |                          |            |
| Middle name                   |                                           | * Birth date                                |                          | 199<br>199 |
| * Surname                     |                                           | * Nationality                               |                          | Q.         |
| Second surname                |                                           | Marital status                              | - Select a response -    | *          |
| Principal Applicant Locat     | ion & Contact Information                 |                                             |                          |            |
| * Current location country    | q                                         |                                             |                          |            |
| * Primary email               | 8                                         | Primary phone number                        |                          |            |
| Secondary email               |                                           | Secondary phone number                      |                          |            |
| Principal Applicant Ident     | ity Information                           |                                             |                          |            |
| la stranglu ancourage vou     | to provide information on at least one of | the categories in this section: National ID | Dassport or Piomotric    |            |
| re scrongly encourage you     | to provide information on at least one of | the categories in this section. National ib | , Passport, or biometric | 5.         |
| National ID number            |                                           | Passport number                             |                          |            |
| National ID place of issuance | .O.                                       | Passport place of issuance                  |                          | Ç,         |
|                               |                                           |                                             |                          |            |

#### 1. Principal Applicant Basic Information

| First name     | Enter applicant's first name; if they do not have a first name,<br>enter "FNU"                                                                            |
|----------------|----------------------------------------------------------------------------------------------------|
| Middle name    | Enter if applicable                                                                                                    |
| Surname        | Enter the applicant's surname; if the applicant only has one<br>name, enter the name in the 'Surname' field, and enter "FNU" in<br>the 'First name' field |
| Second Surname | Enter if applicable                                                                                                    |

| ✤ First name   | Joe   |  |
|----------------|-------|--|
| Middle name    |       |  |
| ★ Surname      | Smith |  |
| Second surname |       |  |

Examples if applicant only has one name:

• Applicant provides that their only name is "Smith" - enter "FNU" in the 'First Name' field and enter "Smith" in the 'Surname' field.

| Sex            | Enter the applicant's sex                                                                                                    |
|----------------|----------------------------------------------------------------------------------------------------|
| Birth date     | Enter the applicant's birth date; if you don't know the exact day, choose the 1 <sup>st</sup> of the month; if you don't know the exact month, choose January |
|                | See step 1.c. in Getting Started to set date format preference                                                                                                |
| Nationality    | Enter the applicant's nationality                                                                                                    |
| Marital status | Enter the applicant's marital status                                                                                                    |

| ★ Sex          | Male        | ~ |   |
|----------------|-------------|---|---|
| ★ Birth date   | 08 Jul 1980 | Ē |   |
| ★ Nationality  | Afghanistan | Q | ( |
| Marital status | Married     | ~ |   |

## 2. Principal Applicant Location & Contact Information

| Current location country | Enter the country in which the applicant is currently located                                                                                                    |
|--------------------------|----------------------------------------------------------------------------------------------------|
| Primary email            | Enter the applicant's email address. Each referral <b>must</b> have an email provided for the PA because PRM contacts applicants by email to provide further processing instructions                                                                         |
|                          | If the PA does not have an email address, we encourage you to<br>either assist the applicant in creating an email account or ask the<br>applicant for an email address of a trusted family member that<br>may help them with future processing instructions. |
|                          | Note: if spaces are entered or pasted before or after the email text, the field entry will display as invalid, and you will be unable to submit the referral. Remove the spaces before submitting.                                                           |
| Secondary email          | Enter if applicable                                                                                                    |

| Primary phone<br>number   | Enter the applicant's phone number – you may remove spaces,<br>"+" characters, and "0" characters that are often provided in the<br>front of a number. The system will automatically generate the<br>country if the country code is entered correctly. Don't put a "0"<br>between the code and number. |
|---------------------------|----------------------------------------------------------------------------------------------------|
| Secondary phone<br>number | Enter if applicable                                                                                                    |

| Current location country | Afghanistan         | Q | 0 |                 |             |
|--------------------------|---------------------|---|---|-----------------|-------------|
| * Primary email          | smithy]oe@gmail.com | 8 |   | Primary phone   | 93123456789 |
| Secondary email          |                     | 2 |   | number          | Afghanistan |
|                          |                     |   |   | Secondary phone |             |

# 3. Principal Applicant Identity Information

| National ID number               | Enter if available |  |
|----------------------------------|--------------------|--|
| National ID place of<br>issuance | Enter if available |  |
| Passport number                  | Enter if available |  |
| Passport place of<br>issuance    | Enter if available |  |

| National ID number               | 12345678    |   |     | Passport number               | P01234567   |   |   |
|----------------------------------|-------------|---|-----|-------------------------------|-------------|---|---|
| National ID place of<br>issuance | Afghanistan | Q | (i) | Passport place of<br>issuance | Afghanistan | Q | 0 |

# 4. Principal Applicant Qualifying Information

| Applicant's            | Select 'Direct hire of US-Based Media/NGO (P2)' using the     |
|------------------------|---------------------------------------------------------------|
| affiliation/occupation | magnifying glass icon.                                        |
| Current employment     | If the applicant is currently employed for your organization, |
| (Yes/No)               | select 'Yes'; otherwise, select 'No'.                         |
| Employment start date  | Enter the applicant's dates of employment for your            |
| and end date           | organization. Where possible, please provide accurate dates.  |

|                                                                           | <ul> <li>If unable to identify the exact date, these dates may be estimated:</li> <li>If you only know the employment date to the year, enter 01 Jan YYYY as start date and 31 Dec YYYY as end date.</li> <li>If you only know the employment date to the month and year, enter 01 MM YYYY as start date and 31 MM YYYY.</li> </ul>                                                                                                    |
|---------------------------------------------------------------------------|----------------------------------------------------------------------------------------------------|
| I am attaching<br>employment<br>verification<br>documentation<br>(Yes/No) | If you have any other documents (employment letter, HR<br>letter, contract, ID badge, pay stubs, etc.) aside from the<br>Employment Verification form that pertain to the PA's<br>employment that you would like to provide in the referral<br>package, select 'Yes'<br>If no other employment documents are available, select 'No'<br>and write a justification in the explanation field as to why<br>employment documents cannot be provided. |

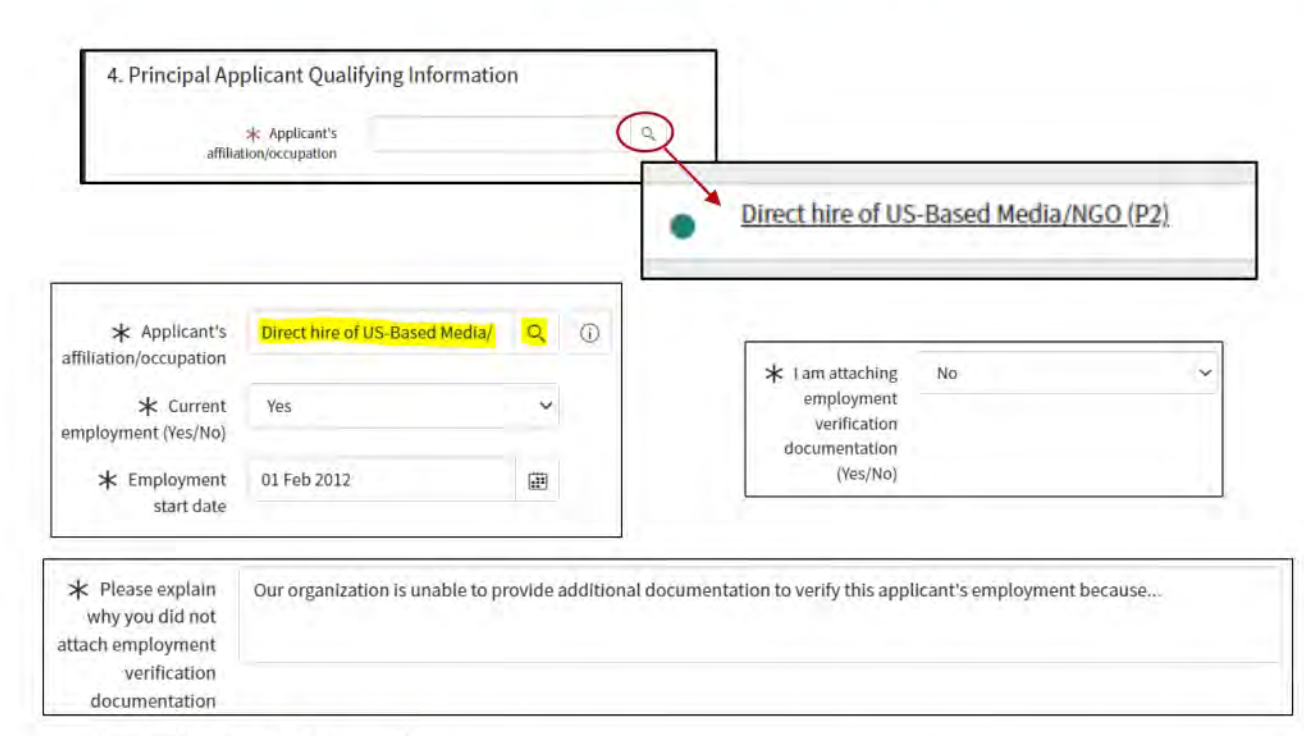

#### 5. Referrer Information

The Referrer is the <u>current senior-most employee</u> of the non-governmental Organization (NGO) or media organization and should be the person who signed the <u>Employment Verification form</u>. Enter the referrer's name and email address from the Employment Verification form (Section C.) for the referrer fields. If you do not provide the same name and email address as the individual on the Employment Verification form, the referral will be considered incomplete.

| Referrer name              | Enter as provided in Section C. of the Employment Verification form.                                                                                                    |
|----------------------------|----------------------------------------------------------------------------------------------------|
| Referrer official<br>email | Enter as provided in Section C. of the Employment Verification<br>form. We recommend the Referrer creates a rule in their inbox to<br>filter all emails from <u>usrapprod@servicenowservices.com</u> to a<br>designated folder. |
| Referrer<br>organization   | Enter by clicking the magnifying glass and select "US NGO" or "US MEDIA" depending on your organization.                                                                                                    |

| * Referrer name            | Jane Doe |   | * Referrer official | doej@irc.org | 8 |
|----------------------------|----------|---|---------------------|--------------|---|
| * Referrer<br>organization | US NGO   | Q | <br>enan            |              |   |

| Name of person<br>submitting this referral                           | Enter your name as the person who is submitting this referral.                                                                                                    |
|----------------------------------------------------------------------|----------------------------------------------------------------------------------------------------|
| Official email of person<br>submitting this referral                 | Enter your email address as the person who is<br>submitting this referral <b>or</b> enter the address of a<br>shared inbox so that all confirmation emails for your<br>organization go to one address. |
| Applicant is aware<br>they've been referred to<br>the USRAP (Yes/No) | If the applicant is aware that you are submitting a referral for the applicant, select 'Yes', if they are not, select 'No'                                                                             |

| ✤ Name of person                  | Nancy Grey |   | ★ Official email of                | nancyg@irc.org |  |
|-----------------------------------|------------|---|------------------------------------|----------------|--|
| submitting this<br>referral       |            |   | person submitting<br>this referral |                |  |
| * Applicant is aware they've been | No         | ÷ |                                    |                |  |
| referred to the USRAP<br>(Yes/No) |            |   |                                    |                |  |

Once all fields are entered to the best of your ability, click **'Save'** to save the data entered. Clicking 'Update' will also save the data you entered, but it will return you to the list of referrals that you have entered.

You may save your data at any point during the entry process even if all mandatory fields are not complete. You may leave your referral (and even sign out of START) and return to it later with the data you entered preserved as long as you selected 'Save' or 'Update'.

#### 6. Family Member Information

To add family members, click 'Save' in the top right of the referral record. The referral record must first be saved – the option to add family members **will only display after clicking 'Save'**.

| * Applicant is aware they we been referred to the<br>USRAP (Yes/No)                | IMPORTANT NOTE: To enable the addition of family members on a newly created referral please press Save.                                                         |
|------------------------------------------------------------------------------------|----------------------------------------------------------------------------------------------------|
| MO<br>IMPORTANT NOTE: To enable the addition of fi-<br>referral please press Save. | Return Save Submit for Review<br>See 6, Family Member Information: Add Family Member Remove Family Member<br>Search Relationship to principal applicant  Search |
| SaveSubmit for Review                                                              | Image: Approximation = ARR 00001028       Image: Operating the standard applicant       Image: Operating the standard applicant                                 |

To edit a family member's information after initially saving, <u>do not select the</u> <u>family member's name – instead click the (i) next to the family member's record,</u> <u>then click 'Open Record' in the pop-up, edit the information.</u> Update the record and click 'Save'.

| Afghan r | omination = ARR-00033847            |                                                                                                    |
|----------|-------------------------------------|----------------------------------------------------------------------------------------------------|
| Q        | Relationship to principal applicant |                                                                                                    |
| (i)      | Wife                                | Smith, Rachel                                                                                             |
| Membe    | er Information                      | Open Record                                                                                               |
|          | Afghan r<br>Q<br>()<br>Iembe        | Afghan nomination = ARR-00033847<br>Q = Relationship to principal applicant<br>Wife<br>Nember Information |

**Note:** The 'Relationship to principal applicant' drop-down displays many relationship options, including ineligible family relationships. **P-2 eligible family members only include spouse, children of any age (whether married or unmarried), spouse of child, and grandchildren.** If the child of the PA is married, list their spouse as the son/daughter-in-law of the PA. If the child of the PA has children, list them as grandson/granddaughter of the PA.

## Attaching Documents

 There is a specific <u>Employment Verification form</u> to be used by U.S. NGOs and media organizations to submit P-2 referrals. Drag and drop this form into the referral record in START (or use the paper clip to upload from a folder). The form should look like the picture below:

|                                                                                                    | United States Department of Sta<br>Burean of Population, Refugees, and Migrada<br>Washington, D.C. 205.                                                                                                    |
|----------------------------------------------------------------------------------------------------|----------------------------------------------------------------------------------------------------|
| Referrer's Employment Verification                                                                                                    | Statement for USRAP Afghan Referrals                                                                                                    |
| understand the USRAP is a multiagency<br>implement effectively. Lunderstand that<br>undermine the integrity of and public su<br>andicants in used of resettlement by diff                                                                                                    | / program that requires significant staff resources and time to<br>fraudulent claims of eligible employment have the potential to<br>pport for the USRAP. Fraud also disadvantages all deserving<br>verting time and resources away from levitimate apolicants. |
| B. Therefore, I hereby certify that I am<br>(hereinafter referred to as the Principal<br>Afghanistan by a US-based NGO or me<br>C. I certify I an the senior-most Amer.                                                                                                    | referring<br>Applicant') to the USRAP based on employment in<br>dia organization with operations in Afghamistan.<br>can official at my organization and have done due diligence to                                                                              |
| B. Therefore. I hereby certify that I am<br>(hereinafter referred to as the Principal<br>Afghanistan by a US-based NGO or me<br>C. I certify I am the senior-most Amer-<br>confirm the Principal Applicant worked                                                                    | referring                                                                                                    |
| B. Therefore, I hereby certify that I am<br>(hereinafter referred to as the 'Principal<br>Afghanistan by a US-based NGO or me<br>C. I certify I am the senior-most Amer<br>confirm the Principal Applicant worked<br>during the dates                                                | referring                                                                                                    |
| B. Therefore, I hereby certify that I am<br>(heremafter referred to as the 'Principal<br>Afghanistan by a US-based NGO or me<br>C. I certify I am the senior-most Ameri-<br>confirm the Principal Applicant worked<br>during the dates<br>Referror's Printed Name                    | referring<br>Applicant') to the USRAP based on employment in<br>dia organization with operations in Afghanistan<br>can official at my organization and have done due diligence to<br>for my organization.                                                       |
| B. Therefore, I hereby certify that I am<br>(heremafter referred to as the 'Principal<br>Afghanistan by a US-based NGO or me<br>C. I certify I am the senior-most Ameri<br>confirm the Principal Applicant worked<br>during the dates<br>Referrer's Printed Name<br>Referrer's Title | referring<br>Applicant') to the USRAP based on employment in<br>dia organization with operations in Afghamistan.<br>can official at my organization and have done due diligence to<br>for my organization.                                                      |

- a. In Section C. of the Employment Verification form, please provide the full name of your organization after "...worked for my organization:" (rather than a program or project name). This must be the organization that the PA was directly employed by.
- Attach any other supporting documents that are available for the PA. These may include but are not limited to: additional supporting documents that verify the PA's employment for your organization, Passport scans for the PA (and family), National ID scans for the PA (and family).
  - a. Ensure attachments are <u>not</u> in a zip file prior to attaching.
- 3. Once document(s) are uploaded, you can click 'Manage Attachments' at the top of the page to view the attachment (by downloading the file).
  - a. You can delete an attachment by selecting the check box next to the file under 'Manage Attachments'.
  - b. You can edit the name of an attachment by clicking 'rename'.

| K = Afghan Referral - ARF                                                                          | -00001026                                                                                                    | 1 1/2 000 | Return |
|----------------------------------------------------------------------------------------------------|----------------------------------------------------------------------------------------------------|-----------|--------|
| Manager Allactoremus (1)                                                                           | Attachments                                                                                                    |           | ×      |
| Supporting Documen<br>verification proof like<br>national ID scan, pass<br>of form to select files | Choose file No file chosen  Choose file No file chosen  Afghan Program Referral Program Test Doc1.pdf (rename) (download)  Download All  Tor UDIOAD |           |        |
| Attachments                                                                                        |                                                                                                    | ×         |        |
| Choose file No                                                                                     | p file chosen                                                                                                    |           |        |
| Download All                                                                                       | gram Referral Program Test Doc1.pdf [rename] [download]                                                                                             | Remove    |        |

4. Once all attachments are added to the referral, click 'Save'.

### Submitting the Referral

Once the record is ready with all required fields complete, any family members added, and documents attached (<u>The Employment Verification form **must** be attached</u>), click

"Save" and then "**Submit for Review**" to transition the status to "Pending Review".

# Upon submitting a referral, the referral will disappear from your list view. You

| P | 000 | Submit | Save | Submit for Review |
|---|-----|--------|------|-------------------|
|---|-----|--------|------|-------------------|

will not be able to access the referral to edit the referral record information or upload additional documents after you click the 'Submit for Review' button. If you need to edit a record that was already submitted, contact PRM through the established email communication channel requesting for the referral to be made editable.

The referral will return to your view and display in the list once the referral record is reviewed by our staff. Once reviewed, we will transition the status of the referral (see statuses and descriptions in the next section), and you will be able to again view the referral. You will not be able to edit the referral unless it has a status of 'Incomplete' or you contact PRM to request that the referral is made editable.

If you click 'Submit for Review', but you do not leave the view of your referral, there are one or more fields that have <u>invalid data</u>. If a field has invalid data, instructions will prompt you to update the field. This is commonly due to the date being in an incorrect format or an email address having an invalid domain.

### **Monitoring Your Referrals**

As mentioned above, when you select the 'Afghan Referrals' option in the left-hand menu, a list will display. Any referrals entered by you that are either in an **Unsubmitted**, **Incomplete**, **Accepted**, **or Case Created** status will display here.

| =      | Afghan Re | eferrals New        | Search Created                        |                 | ۲   | Search                        | ~ ==            | 4 <u>4</u>                 |
|--------|-----------|---------------------|---------------------------------------|-----------------|-----|-------------------------------|-----------------|----------------------------|
| ₽<br>© | All >     | Class = Afghan Refe | erral > Created by =<br><b>Status</b> | ■ Referral Size |     | Principal applicant full name | ■ Referrer name | ≡ Created ▼                |
|        |           | Search              | Search                                | Search          |     | Search                        | Search          | Search                     |
|        | (j)       | ARR-00033849        | Accepted                              | d               | 1 1 | Benjamin, Arthur              | Jané Doé        | 27 Jan 2022<br>09:41:11 PM |
|        | 0         | ARR-00033848        | Incomplete                            | 4               | 1 . | Jones, Grace                  | Jane Doe        | 27 Jan 2022<br>09:36:24 PM |
|        | (j)       | ARR-00033847        | Unsubmitted                           | 14              | 2 9 | Smith, Joe                    | Jane Doe        | 27 Jan 2022<br>09:17:51 PM |

- **Unsubmitted:** If you create a new referral and click the 'Save' button (without clicking the 'Submit for Review' button), that referral will have a status of Unsubmitted and will display in your list view.
  - You may save referrals that you are not ready to submit in this status and edit them at any point.
  - Remember: Your referral will not be reviewed or further processed in this status. You must submit a referral for it to be reviewed, but once you submit, you will not be able to edit it.
- Incomplete: Referrals that you have already submitted will display in your list view with an Incomplete status if they have been reviewed and are missing required information. It is your responsibility to monitor your list view for Incomplete referrals and to edit, update, and resubmit such referrals. As a reminder, your account has temporary access, so please submit your referrals early and monitor your queue often.
  - If you find a referral in your list view that has a status of Incomplete, open the referral and scroll to the bottom. There will be a box labelled 'Result comment' in which an explanation for why your referral is incomplete and instruction on how to update it will be provided. See the below example for a referral that has an Employment Verification form attached, but the document is unsigned:

| MPORTANT NOTE           | : To ena | ble the a               | additio    | n of fam    | ily members on a newly created referral please press Save.                                                             |
|-------------------------|----------|-------------------------|------------|-------------|----------------------------------------------------------------------------------------------------|
| Résult comment.         |          | 1/28/2022:<br>referrer. | The attack | ned Employn | ment Verification form is unsigned by the referrer. Please resubmit with an Employment Verification form signed by the |
| Send email notification | Update   | Return                  | Save       | Review      | Check for Dublicates                                                                                                   |

- Make the appropriate updates to the referral and select the 'Submit for Review' button to send it back into the queue for review.
- Accepted: Referrals that you have already submitted will display in your list view with an Accepted status if they have been reviewed and are determined complete and eligible for P-2.
  - Upon accepting a referral, we will send a confirmation email to the PA's primary and secondary emails with their ARR number and further processing instructions from <u>usrapprod@servicenowservices.com</u>.
  - The email addresses provided for the Referrer and Submitter will be bcc'd on the confirmation email.
- Case Created: Referrals that were reviewed and accepted will have a Case Created status once we are able to create a USRAP refugee case from the referral. A case may only be created once an applicant lets us know they are in a country we can process from (outside of Afghanistan).
  - Upon creating a case for a referral, we will send a confirmation email to the PA's primary and secondary emails with their case number from usrapprod@servicenowservices.com.
  - The email addresses provided for the Referrer and Submitter will be bcc'd on the confirmation email.

You may add/remove columns to display in your list that correspond to fields in the referral record by clicking the cog icon and using the arrows. Click 'Ok' to make the change to your display.

| a signer month a                                                                                                    | Available                                                                                                    | Selected                                                                                                    |     |
|----------------------------------------------------------------------------------------------------|----------------------------------------------------------------------------------------------------|----------------------------------------------------------------------------------------------------|-----|
| <ul> <li>Marcas Manadalan</li> <li>Q. ≣hilasalan</li> <li>Samb</li> <li>(1) Association</li> <li>(1) Association</li> <li>(1) Association</li> <li>(1) Association</li> </ul> | Applicant is aware they've been<br>Applicant's affiliation/occupatic<br>Biometrics unique identifier #<br>Birth date<br>Class<br>Current amployment (Yes/No)<br>Current location country<br>Employment end date<br>Employment start date<br>Enabling referral (if applicable)<br>Entity that captured biometrics<br>Explanation of enabling associa<br>External Referral ID<br>First name<br>First name<br>First name phonem<br>I am attaching employment veri<br>Import set nomination grouping | Referral ID<br>Stätus<br>Referral Size<br>Principal applicant füll name<br>Referrer name<br>Created<br>Created by | < > |
|                                                                                                    | ✓     Wrap column text     Compact rows       ✓     Modern cell coloring       ✓     Enable list edit     ✓                                                                                                    | Active row highlighting                                                                                           |     |
|                                                                                                    |                                                                                                    | Cancel                                                                                                    | ок  |

**Final Note:** The emails of the Referrer and Submitter as provided in the referral record will be bcc'd on an email sent to the applicant once their referral is reviewed and considered complete and accepted. This email will provide further instructions to the applicant to notify us when/if they relocate to a country outside of Afghanistan, which is required to process in USRAP.

It is the responsibility of your organization to monitor such emails to determine which of your applicants have had their referral accepted. These emails will serve as your record of referral acceptance after your temporary START account is disabled.

If a referral is not in your list view with an Incomplete, Accepted, or Case Created status, and you have not received an email confirming the PA's referral, then the referral is still pending our review. Please be patient as we are working through our review queues as quickly as we can. Your organization is the main point of contact for your referred applicants until/unless their referral is accepted into the USRAP (i.e. a USRAP case is created). Applicants are advised to contact their referring organization for updates on their referral status.